This document provides steps to 1) upload a copy of Instructional Learner's Permit and 2) enter your Instructional Learner's Permit information into your OADS Student Center. Both steps are required to schedule Behind the Wheel sessions and should be completed within a week of receiving your Instructional Learner's Permit.

\*OADS is not responsible in delay of services if this step is not completed.

1. Login to your student portal, you can login by <u>clicking here</u>.

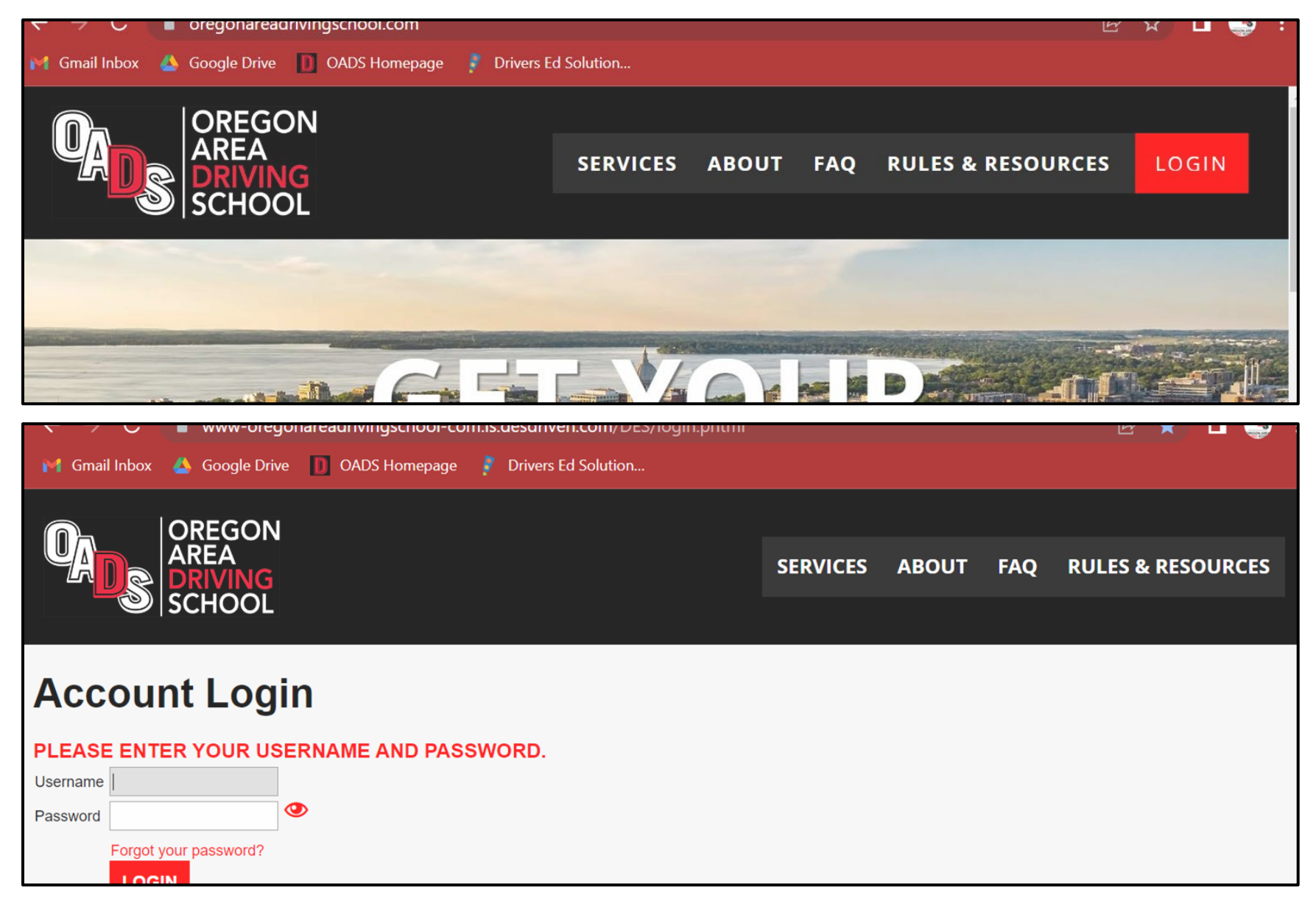

2. Once logged in, you will see the options to **Upload Paperwork** and **Edit Account** on the bottom left-hand side of your Student Center.

| Teststudent Test                                                           |                                                       |  |
|----------------------------------------------------------------------------|-------------------------------------------------------|--|
|                                                                            |                                                       |  |
|                                                                            |                                                       |  |
| Online Classroom Course 🛛 🗸                                                | Account Balance: \$300.00                             |  |
| Prerequisite to continue [Met]: Manual Release                             | Make Payment                                          |  |
| Debind the Wheel Drive 4                                                   |                                                       |  |
| Bequired Performance Hrs: 1:00                                             | No Une environ Berlinde in Manuellin enviro           |  |
| Completed Performance Hrs: 0:00                                            | No Upcoming Periods in Your itinerary                 |  |
| Required Observation Hrs: 1:00                                             | You have no upcoming periods registered at this time. |  |
| Completed Observation Hrs: 0:00 Prorequisite to continue: Final Attendance | Orberty's Revised the Wheel Drive descriptions        |  |
| Please complete before: 2024-07-04                                         | Schedule Benind-the-wheel Drive T periods now.        |  |
|                                                                            |                                                       |  |
| Behind-the-Wheel Drives 2-4                                                |                                                       |  |
| Required Performance Hrs: 3:00                                             |                                                       |  |
| Completed Performance Hrs: 0:00                                            |                                                       |  |
| Completed Observation Hrs: 3:00                                            |                                                       |  |
| Prereguisite to continue: Final Attendance                                 |                                                       |  |
|                                                                            |                                                       |  |
| Behind-the-Wheel Drives 5-6                                                |                                                       |  |
| Required Performance Hrs: 2:00                                             |                                                       |  |
| Completed Performance Hrs: 0:00                                            |                                                       |  |
| Required Observation Hrs: 2:00                                             |                                                       |  |
| Completed Observation Hrs: 0:00                                            |                                                       |  |
|                                                                            |                                                       |  |
| -                                                                          |                                                       |  |
| Schedule Behind-the-Wheel Drive 1                                          | »                                                     |  |
|                                                                            |                                                       |  |
| ↓ Upload Paperwork »                                                       |                                                       |  |
|                                                                            |                                                       |  |
| (\$) Make a Payment (Bal: \$300.00) »                                      |                                                       |  |
|                                                                            |                                                       |  |
|                                                                            |                                                       |  |
| *フView Class History »                                                     |                                                       |  |
|                                                                            |                                                       |  |
| View Transcript »                                                          |                                                       |  |
|                                                                            |                                                       |  |
| Edit Account »                                                             |                                                       |  |
|                                                                            |                                                       |  |
| Help Center »                                                              |                                                       |  |
| G help Genter »                                                            |                                                       |  |
| KN.                                                                        |                                                       |  |
| U Logout »                                                                 |                                                       |  |

3. When you select **Upload Paperwork** on the Student Center landing page, you will be prompted to upload a picture of the front of your Instructional Learner's Permit. Please follow instructions on the page to ensure you upload the correct file type.

| Upload            | d Paperwork                                                                                                    | Logged in as tstest0526   Student Center   Administrator Center   Logout                                                    |
|-------------------|----------------------------------------------------------------------------------------------------|----------------------------------------------------------------------------------------------------|
| You can view file | e submissions in your transcipt.                                                                                                    |                                                                                                    |
| Enrollment:       | Behind-the-Wheel Drive 1: 2023 Behind-the-Wheel Drive 1                                                                                                    |                                                                                                    |
| Paperwork:        | Permit / License •                                                                                                    |                                                                                                    |
|                   | Please upload a copy of your permit before you are able to schedule your behind the whee                                                                                       | el.                                                                                                    |
|                   | NOTE: You are limited on the file size. Please use the smallest file size to upload a j<br>compressed to the smallest size. If uploading a PDF, save as the smallest version a | pg to this website or your file will be rejected. JPGs should be nd/or save as gray scale to decrease file size. Thank you. |
|                   |                                                                                                    |                                                                                                    |
|                   | Insert                                                                                                    |                                                                                                    |

- 4. When you select **Edit Account** on the Student Center landing page, it will take you to your personal information page.
- 5. Please ensure that your <u>phone number</u> and <u>email address</u> are correct as this is how you will receive session reminders.
- 6. Scroll down to the bottom of the page and you will enter permit information. Please enter your permit number (starts with a letter that is the first letter of your last name. Example: starts with letter G if your last name is Gratz), issue date, and expiration date.
- 7. Once your permit infromation is entered, you can click <u>Update</u>.
- 8. Done!

| By Text: 🗌 (I    | Not Confirmed) Confirm Now | By Text: (Not Confirmed) Confirm Now |
|------------------|----------------------------|--------------------------------------|
| License / Pe     | rmit Information           |                                      |
| Number:          |                            |                                      |
| Issuance Date:   |                            |                                      |
| Expiration Date: |                            |                                      |
|                  | Up                         | pdate                                |